## ISTITUTO COMPRENSIVO SAVIGNANO SUL PANARO

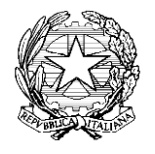

via Don Gherardi, 1 - 41056 Savignano sul Panaro (MO) tel. 059.730804 - mail <u>moic81400e@istruzione.it</u> <u>moic81400e@pec.istruzione.it</u> C.F. 80013950367 - C.M. MOIC81400E <u>www.icsavignano.edu.it</u>

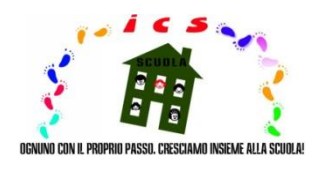

# **DIGITAL PLATFORM INSTRUCTIONS**

These instructions have been prepared for teaching staff, parents and guardians, in order to encourage and facilitate the use of our school's digital platform (Nota n. 388 del 17 marzo 2020 del Ministero dell'Istruzione), particularly in terms of the sharing of educational and teaching materials, as part of our distance teaching initiative.

Given our diverse demographic catchment, in order to help those for whom Italian is not their mother tongue, these instructions have also been translated into English and French.

Keep up the good work!

Il Dirigente scolastico prof. Enrico Montaperto

#### SECTION IN ENGLISH

#### Teacher

➤ the following indicates how to send educational materials:

- 1- access the digital platform by clicking on the cloud icon, under the title "registro elettronico", in the top right of the school website, www.icsavignano.edu.it, and enter your credentials, that is your username and password;
- 2- enter the "arguments, events and documents" ("argomenti, eventi e documenti") section;
- 3- select the subsection "by class/subject" ("per classe/materia"), if the material is intended for the whole class, or "by pupil" ("per alunno"), if the material is intended for an individual pupil or specific group of pupils);
- 4- click on the "create new" ("crea nuovo") option, in blue at the top left;
- 5- fill in the page with all the necessary information;
- 6- attach the file containing the material to be shared by clicking on the "+" symbol, in the bottom right under "attachments" ("allegati");
- 7- tick the box "visible in the guardian area" ("visibile in area tutore"), at the top right, to make the file visible for the parent or guardian;
- 8- save by clicking on "save" ("salva"), in blue, above or below.
  - > the following indicates how to receive educational materials:
- 1- access the digital platform by clicking on the cloud icon, under the title "registro elettronico", in the top right of the school website, www.icsavignano.edu.it, and enter your credentials, that is your username and password;
- 2- enter the "arguments, events and documents" ("argomenti, eventi e documenti") section;
- 3- select the subsection "material for the teacher" ("materiale per docente");
- 4- select the pupil's homework or the attached file and the "action" ("azione") item in order to view the information relating to the homework or file, such as the class, subject, guardian or parent's name, creation and modification date and time, and so on.

N.B. To return corrected and annotated homework, in the same window, follow the above indications and then click on "viewing notification" ("notifica di visualizzazione").

### Parent / Guardian

- ▶ the following indicates how to receive educational materials:
- 1- access the digital platform by clicking on the cloud icon, under the title "registro elettronico", in the top right of the school website, www.icsavignano.edu.it,

| فهجك                                           | 4105<br>Tel.   | Via Don Gherardi, 1<br>16 Savignano sul Pana<br>159 730804 - Pax 059 | 1<br>ma (MD)<br>730124  | Email: mold81400e®is<br>PEC: mold81400e@pec.            | truzione.it<br>istruzione.it |              | North C  |                           |                   | 1                  | IDA KU              | 2            |
|------------------------------------------------|----------------|----------------------------------------------------------------------|-------------------------|---------------------------------------------------------|------------------------------|--------------|----------|---------------------------|-------------------|--------------------|---------------------|--------------|
| .I.U.R.                                        | U.S.R E.R.     | UFFICIO XI                                                           | I - MODENA              | LINK di INTERESSE                                       | URP                          | Cerca        |          |                           |                   |                    |                     | Q,           |
| .80                                            |                | PRIMO PIANO                                                          |                         |                                                         |                              | c            | ALE      | NDA                       | RIO               | EVI                | ENT                 | 1            |
| tti in corso d<br>blicazione<br>tti pubblicati |                | 32                                                                   | Concorso:<br>sul Panaro | "I cigni neri a Savi<br>e: anche a distanza<br>o bene!" | ignano<br>                   | L<br>6<br>13 | M        | APRI<br>M<br>1<br>8<br>15 | G<br>2<br>9<br>16 | 20<br>¥<br>3<br>10 | <b>S</b><br>4<br>11 | D<br>5<br>12 |
| OOCUMEN                                        | TI DELLA       |                                                                      | andra cutt              | o bene:                                                 | Segue                        | 20<br>27     | 21<br>28 | 22<br>29                  | 23<br>30          | 24                 | 25                  | 26<br>3      |
| orme genera<br>Tistruzione                     |                |                                                                      |                         |                                                         |                              |              | ECT6     |                           |                   | (Cold)             | ggno                | -            |
| iano delle att<br>epolamenti                   | ività          | Andread Stream<br>Andread Stream<br>Art Barrier Stations             | dell'U.S.R.             | per l'Emilia Romag                                      | erale<br>Ina                 | E            | ETT      | ROI                       | ,<br>vico         |                    |                     |              |
| atto di corres<br>cativa                       | iponsabilità   |                                                                      |                         |                                                         | Segue                        |              |          |                           |                   |                    |                     |              |
| iano per l'inc                                 | lusione        |                                                                      |                         |                                                         |                              |              | N        |                           |                   |                    | ~                   |              |
| ccordi di rete<br>venzioni                     | , protocolli,  | + 100/10                                                             | Lettera ap              | erta del Dirigente                                      |                              | $\sim$       | IN       | lu                        | vu                | Л                  | a                   |              |
| TOF                                            |                |                                                                      | scolastico              | ana comunica                                            | -                            | 1            | MU       | MTT                       | à                 |                    |                     |              |
| FORMAZI                                        | ONI            |                                                                      |                         |                                                         | Segue                        | - 1          | iewsla   | etter                     |                   |                    |                     |              |
| INERALI                                        |                |                                                                      |                         |                                                         | Archivio                     |              | omiti    | ato g                     | enitor            | 4                  |                     |              |
| onsiglio d'Ist<br>outiva                       | ituto e Giunta |                                                                      |                         |                                                         |                              | - 1          | vform    | vattiva                   | sind              | acale              |                     |              |
|                                                |                | APPUNTAMENT                                                          | n                       |                                                         |                              |              |          |                           |                   |                    |                     |              |

and enter your credentials, that is your username and password;

II G

| . 🌢 Nuvola            |                                                                                                    |  |
|-----------------------|----------------------------------------------------------------------------------------------------|--|
|                       | Nuvola Insertid le tue redensial ammeti                                                                   |  |
|                       | Oronge d and     Company                                                                                  |  |
| Per utilizze Nuesia s | cangla formers forware guidati Gagle Chore per werk in refore reprintes unter<br>Challant is Staver Nucle |  |

2- enter the "arguments, events and documents" ("argomenti, eventi e documenti") section;

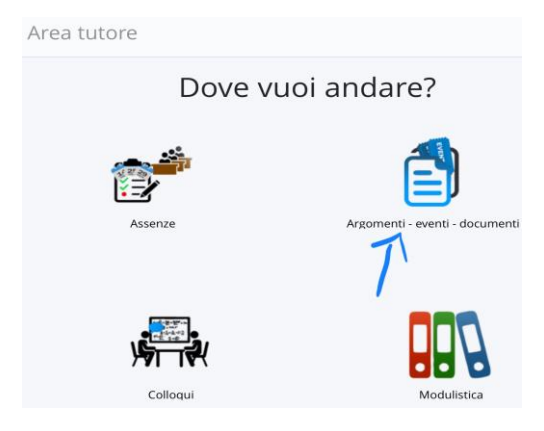

3- select the subsection "by class/subject" ("per classe/materia") or "by pupil" ("per alunno"), depending on the material shared by the teacher;

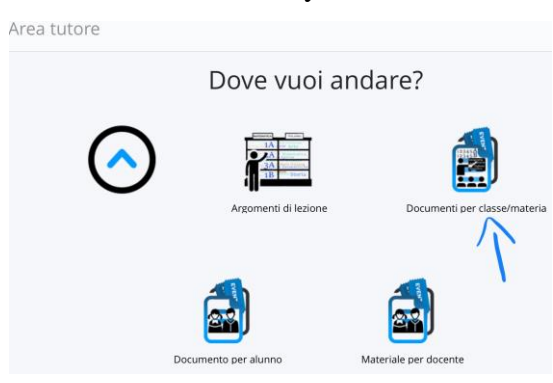

4- click on the "i" box, to the right of the row of interest, to view and download the attached material.

| ≡ •      |                        |         |                |                |                                                                                        |       |                 |
|----------|------------------------|---------|----------------|----------------|----------------------------------------------------------------------------------------|-------|-----------------|
| Materia  | Tipo                   | Nome    | inizio         | fine           | Annotazioni                                                                            | Visto | Azioni          |
| Contiene | Cont                   | Conti   | Uí             | U              | Contiene                                                                               |       | Togli<br>filtri |
|          |                        |         |                |                |                                                                                        |       | Ricerca         |
| INGLESE  | Materiale<br>didattico | INGLESE | 20-04-<br>2020 | 27-04-<br>2020 | Materiale per didattica a distanza<br>da restituire,gentilmente, entro il<br>27 Aprile | 0     |                 |
| INGLESE  | Materiale<br>didattico | INGLESE | 08-04-<br>2020 | 15-04-<br>2020 | Materiale per didattica a distanza                                                     | 0     | i               |
| INGLESE  | Materiale<br>didattico | INGLESE | 03-04-         | 07-04-         | Materiale per didattica a<br>distanza. Da<br>restituire cortesemente, entro il         | 0     |                 |

- ▶ the following indicates how to hand in educational materials:
- 1- access the digital platform by clicking on the cloud icon, under the title "registro elettronico", in the top right of the school website, <u>www.icsavignano.edu.it</u>,

|                                                                                                    | Via Don Gherardi, 1<br>41056 Savignano sul Panaro (MO)<br>Tel. 059 730804 - Pax 059 730124 | Email: moic81400e@istruzion<br>PEC: moic81400e@pec.istruzion   | s.it<br>ne⊒≋ |                                                                                                  |                                                                                 |
|----------------------------------------------------------------------------------------------------|--------------------------------------------------------------------------------------------|----------------------------------------------------------------|--------------|--------------------------------------------------------------------------------------------------|---------------------------------------------------------------------------------|
| M.I.U.R. U.S.R E                                                                                         | E.R. UFFICIO XII - MODENA                                                                  | LINK di INTERESSE URI                                          | Cerc         | a                                                                                                | ) વ                                                                             |
| ALBO                                                                                                    | PRIMO PIANO                                                                                |                                                                |              | CALENDARI                                                                                        | O EVENTI                                                                        |
| Atti in corso di<br>pubblicazione     Atti pubblicati     I DOCUMENTI DELLA<br>SCUOLA     Eleme accessio | Concorso:<br>sul Panaro<br>andrà tutto                                                     | "I cigni neri a Savigna<br>: anche a distanza<br>o bene!"<br>S | no<br>egue » | APRILE<br>L M M G<br>10 11 1 2<br>6 7 8 9<br>13 14 15 16<br>20 21 22 23<br>27 28 29 30<br>(Marzo | 2020<br>V S D<br>3 4 5<br>10 11 12<br>17 18 19<br>24 25 26<br>1 2 3<br>Maggio 1 |
| sull'istruzione    Plano delle attività   Regolamenti    Plato di corresponsabilità  educativa           | Messaggio<br>Mentoria de la construcción<br>dell'U.S.R.                                    | del Direttore Generale<br>per l'Emilia Romagna                 | egue »       | REGISTRO                                                                                         | :0                                                                              |
| Piano per l'inclusione     Accordi di rete, protocolli,<br>converzioni     PTOF                          | Lettera ap<br>scolastico                                                                   | erta del Dirigente<br>alla Comunità                            | ague *       | NUV<br>COMUNITÀ                                                                                  | ola                                                                             |
| INFORMAZIONI<br>GENERALI<br>• Consiglio d'Istituto e Giunta<br>Esecutiva                                 |                                                                                            | An                                                             | chivio »     | <ul> <li>Newsletter</li> <li>Comitato geni</li> <li>Informativa si</li> </ul>                    | tori<br>ndacale                                                                 |

and enter your credentials, that is your username and password;

| 🌢 Nuvola                    | - • •                                                                                                    |
|-----------------------------|----------------------------------------------------------------------------------------------------|
|                             | Nuvola Insertici le tue condential                                                                                       |
|                             |                                                                                                    |
|                             | Colored Elements                                                                                                    |
| Per utilizzare Nuvola si co | nsgliu fortemente i browser grututa Google Orrome per avere la migliore esperienza utente<br>O Madosit & Software Navola |

2- enter the "arguments, events and documents" ("argomenti, eventi e documenti") section;

| oi andare?                    |
|-------------------------------|
|                               |
| Argomenti - eventi - document |
|                               |
| Modulistica                   |
|                               |

3- select the subsection "material for the teacher" ("materiale per docente");

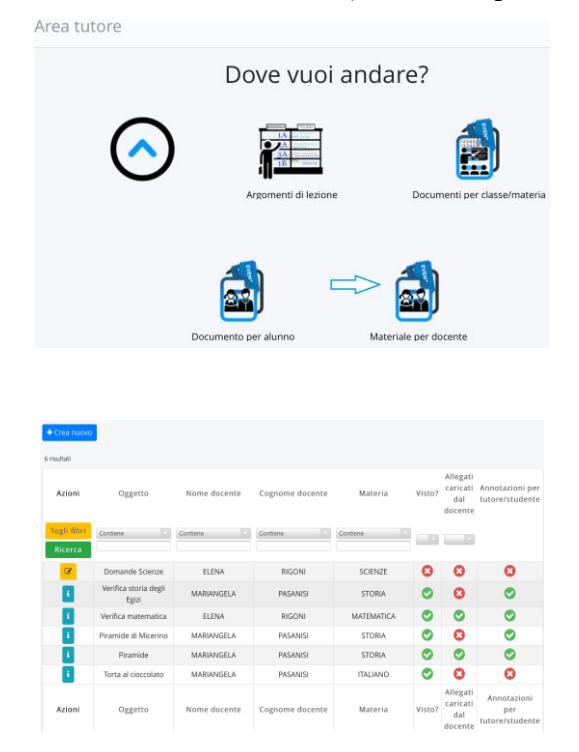

4- click on the "create new" ("crea nuovo") option, in blue at the top left;

5- fill in the page with all the necessary information;

| Oggetto * |  |  |  |
|-----------|--|--|--|
| Note      |  |  |  |
| Docente * |  |  |  |
|           |  |  |  |
| Materia   |  |  |  |
|           |  |  |  |

- 6- attach the file containing the material to be shared by clicking on the "+" symbol, in the bottom right under "attachments" ("allegati").
- 7- save by clicking on "save" ("salva"), in blue, above or below.

KEEP UP THE GOOD WORK!